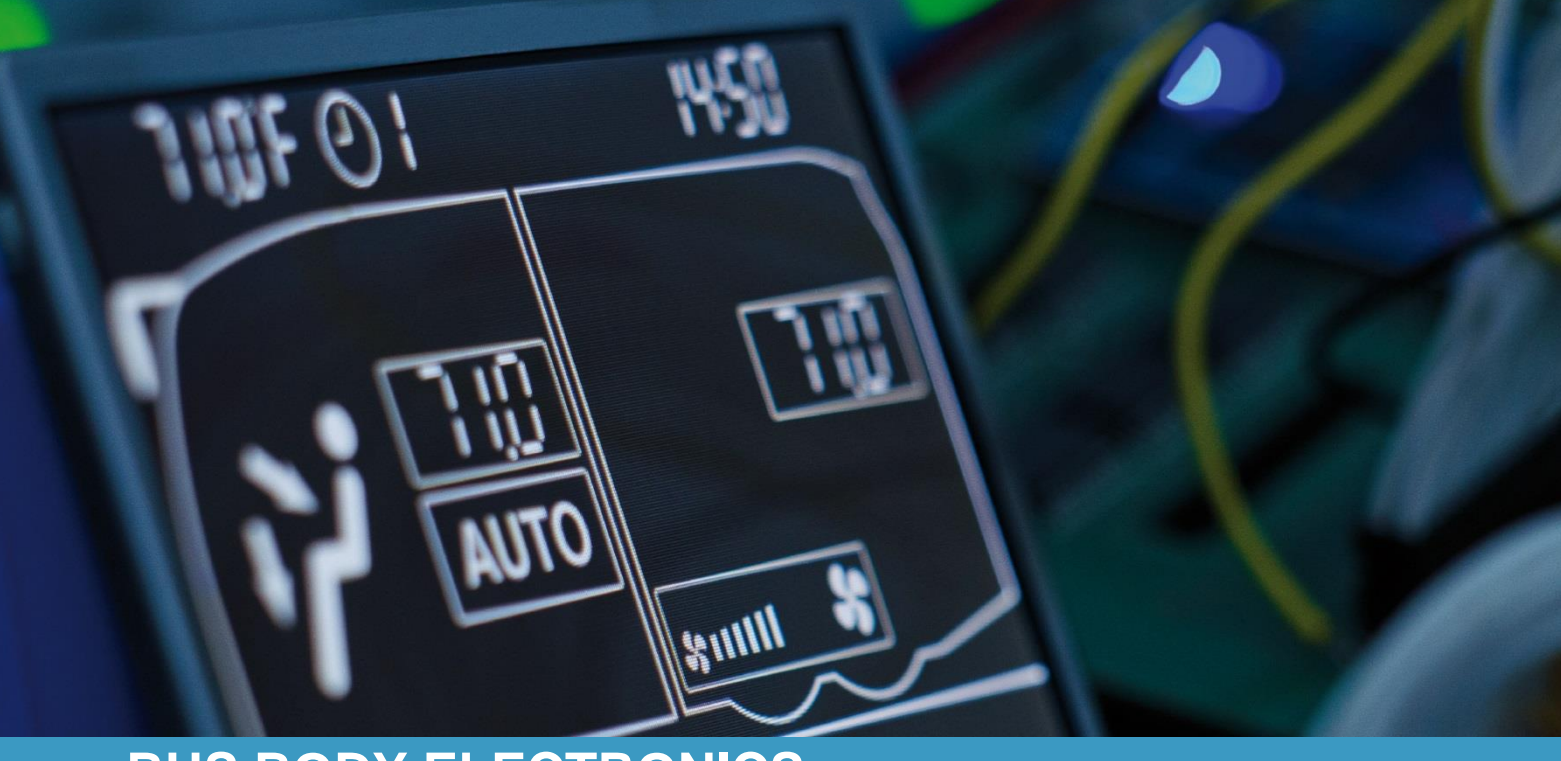

# **SC600 INDIEN**

Bedienungsanleitung - Busfahrer

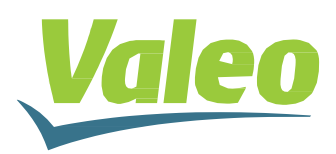

Rev. 21.11.2018 Id.No. DOK30613

# Inhaltsverzeichnis

| Inhaltavarzaiahnia    |                           |                                |    |  |  |
|-----------------------|---------------------------|--------------------------------|----|--|--|
| Inhaltsverzeichnis    |                           |                                |    |  |  |
| Abbildungsverzeichnis |                           |                                |    |  |  |
| Tabellenverzeichnis   |                           |                                |    |  |  |
| 1 Eir                 | nleitu                    | 3                              |    |  |  |
| 1.1                   | Ve                        | erwendungszweck                | 3  |  |  |
| 1.2 Ve                |                           | erwendete Symbole              | 3  |  |  |
| 1.3                   | Be                        | eschreibung des Bedienteils    | 4  |  |  |
| 1.4 Beschre           |                           | eschreibung der Displayanzeige | 4  |  |  |
| 1.5                   | M                         | odi-Übersicht                  | 5  |  |  |
| 2 Anwendung           |                           |                                | 6  |  |  |
| 2.1                   | Ei                        | nschalten/Ausschalten          | 6  |  |  |
| 2.1                   | 1.1                       | Einschalten                    | 6  |  |  |
| 2.1.2 Ausschalten     |                           | Ausschalten                    | 6  |  |  |
| 2.2                   | Αι                        | utomodus                       | 6  |  |  |
| 2.2.1 Aktivieren      |                           | Aktivieren                     | 6  |  |  |
| 2.2                   | 2.2                       | Deaktivieren                   | 6  |  |  |
| 2.3                   | Ge                        | ebläse manuell einstellen      | 7  |  |  |
| 2.3.1                 |                           | Manuelle Regelung aktivieren   | 7  |  |  |
| 2.3                   | 3.2                       | Gebläsestufe einstellen        | 7  |  |  |
| 2.4                   | Fr                        | ischluft-/Umluft-Funktion      | 8  |  |  |
| 2.5                   | 2.5 Temperatur einstellen |                                | 8  |  |  |
| 2.6                   | .6 Fehler                 |                                |    |  |  |
| 2.6.1                 |                           | Fehlerauslesemodus             | 9  |  |  |
| 2.6                   | 5.2                       | Fehlerübersicht                | 10 |  |  |

# Abbildungsverzeichnis

| Abbildung 1 - SC600 Bedienteil                       | 4 |
|------------------------------------------------------|---|
| Abbildung 2 - SC600 Displayanzeige                   | 4 |
| Abbildung 3 - SC600 Modi-Übersicht                   | 5 |
| Abbildung 4 - SC600 Startdisplay                     | 6 |
| Abbildung 5 - SC600 Automodus aktiviert              | 6 |
| Abbildung 6 - SC600 Automodus aktiviert, Kühlbetrieb | 6 |
| Abbildung 7 - SC600 Automodus deaktiviert            | 6 |
| Abbildung 8 - SC600 Gebläsestufe manuell regeln      | 7 |
| Abbildung 9 - SC600 Umluft-Funktion aktiviert        | 8 |
| Abbildung 10 - SC600 Temperatur einstellen           | 8 |
| Abbildung 11 - SC600 Fehler                          | 9 |
| Abbildung 12 - SC600 Zugangscodeeingabe              | 9 |
| Abbildung 13 - SC600 Fehlercode auslesen             | 9 |
| Abbildung 14 - SC600 Normale Betriebsanzeige         | 9 |
|                                                      |   |

# Tabellenverzeichnis

| Tabelle 1 - SC600 Indie | n Fehlerübersicht | 10 |
|-------------------------|-------------------|----|
|-------------------------|-------------------|----|

## 1 Einleitung

## 1.1 Verwendungszweck

Das SC600 ist ein System für die Ansteuerung von HVAC Komponenten (Heating, Ventilation, Airconditioning) in Bussen wie zum Beispiel Aufdachklimaanlagen, Heizgeräten...

Es besteht aus einem in das Armaturenbrett integrierten Bedienelement (Steuerungsgerät als Schnittstelle zwischen Mensch und Maschine) und einer Aufdachklimaanlage oder Bodenheizung. Die Aufdachklimaanlage kann je nach Ausstattung Lüftungs-, Kühl- und Heizfunktionen übernehmen. Zudem kann die Steuerung der Klimaanlagenkomponenten völlig automatisch erfolgen. Der Busfahrer muss in diesem Fall lediglich die gewünschte Temperatur einstellen.

## 1.2 Verwendete Symbole

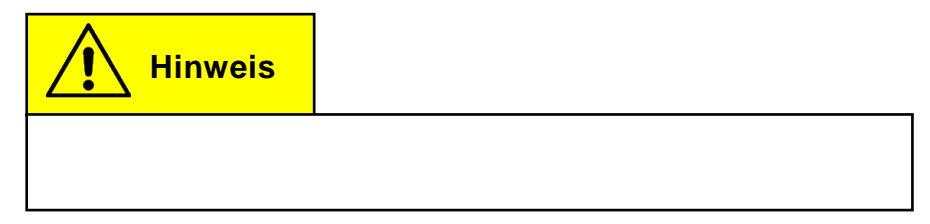

## 1.3 Beschreibung des Bedienteils

Die Komponenten des Bedienteils sind im folgenden Bild dargestellt und beschrieben.

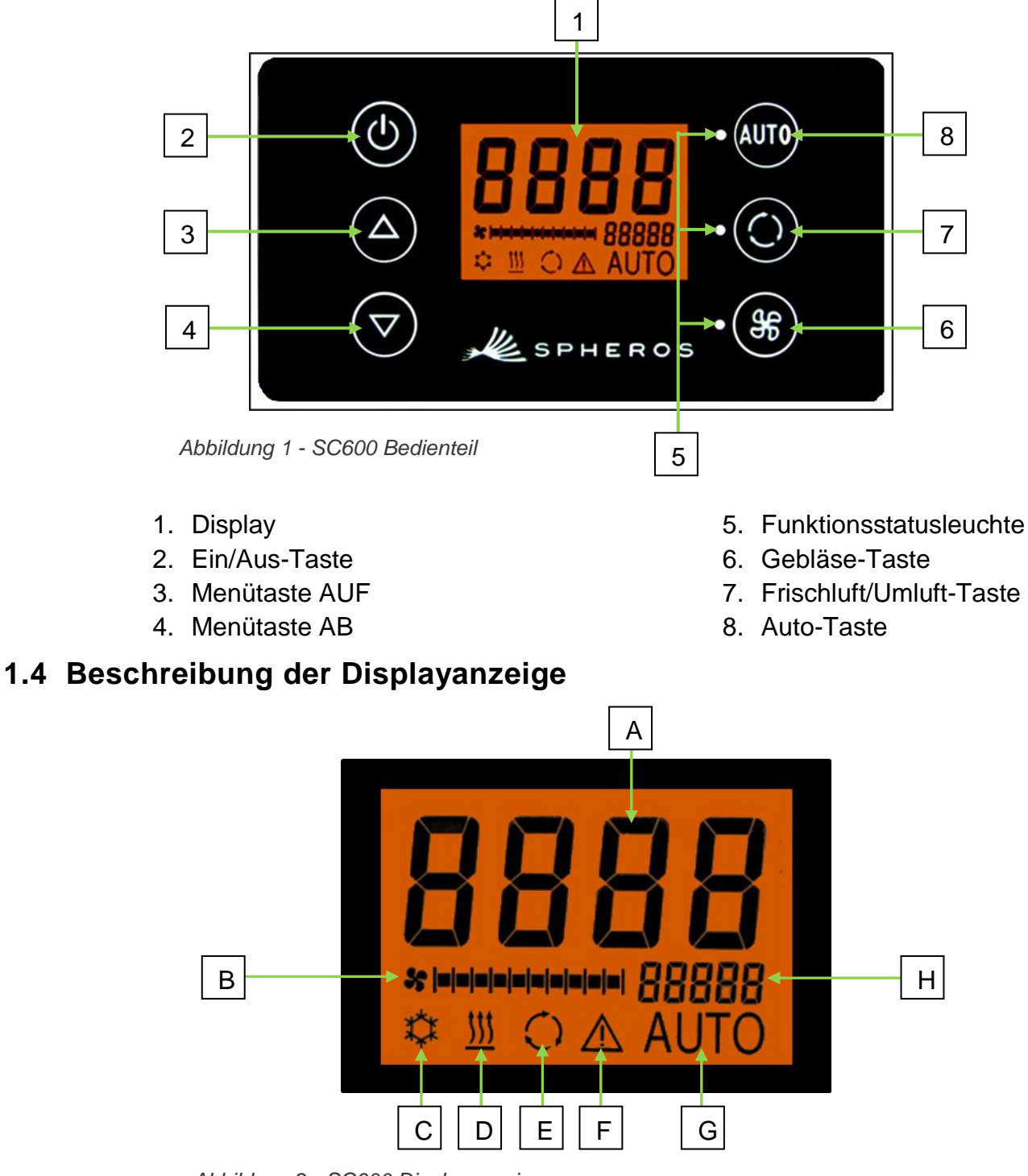

Abbildung 2 - SC600 Displayanzeige

- A. Anzeige Sollwert Raumtemperatur
- B. Gebläsestufe manuell
- C. Kühlbetrieb
- D. Heizbetrieb

- E. Umluft eingeschaltet
- F. Fehleranzeige
- G. Automodus aktiv
- H. Außentemperaturanzeige

## 1.5 Modi-Übersicht

Das SC600 System beinhaltet 2 verschiedene Modi – den Betriebsmodus und den Fehlermodus.

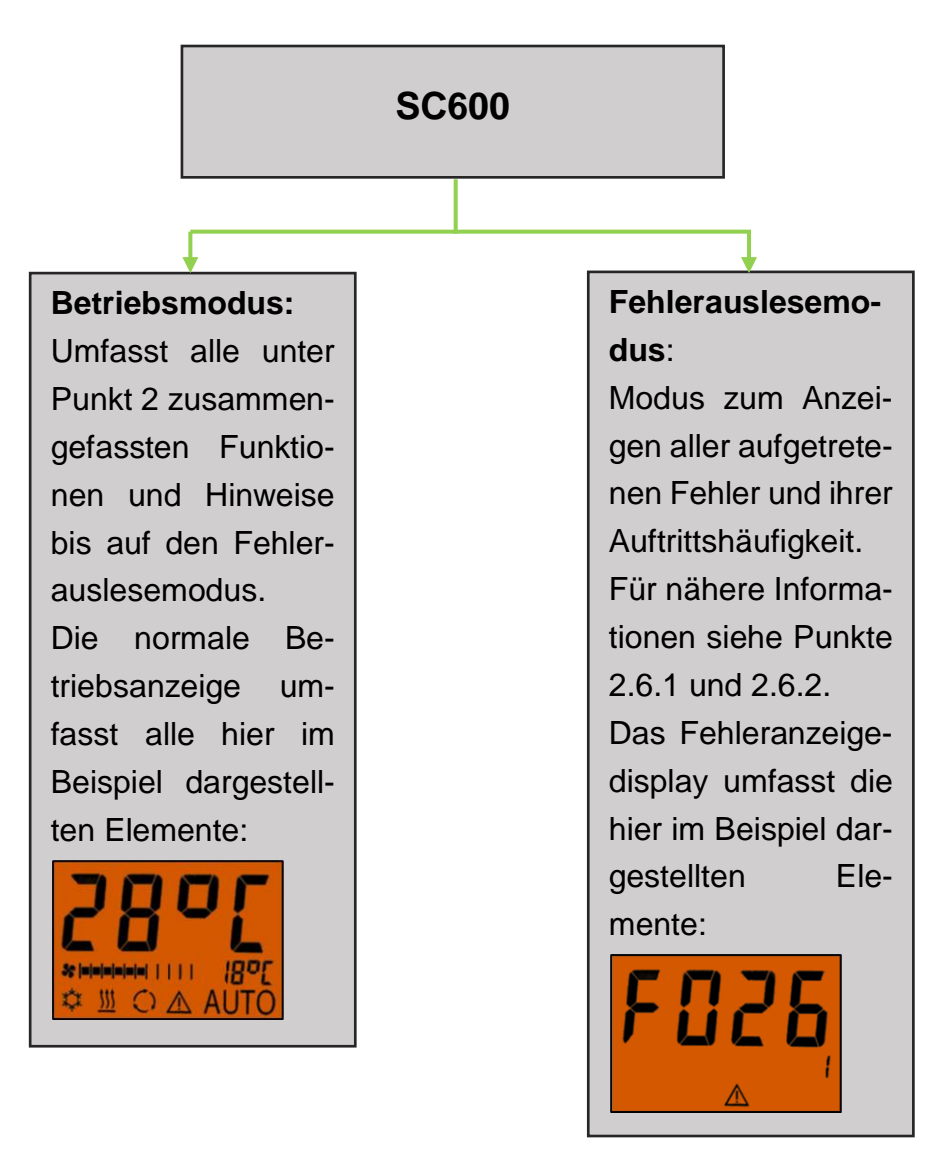

Abbildung 3 - SC600 Modi-Übersicht

#### Anwendung 2

## 2.1 Einschalten/Ausschalten

#### 2.1.1 Einschalten

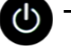

U Taste drücken

→ Zuletzt eingestellte Temperatur ist eingestellt; Automodus ein (Abbildung 4).

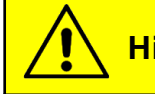

**Hinweis** 

Einschalten erfolgt nur bei eingeschalteter Zündung.

## 2.1.2 Ausschalten

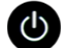

- U Taste drücken
  - ➔ System ist abgeschaltet.

## 2.2 Automodus

#### 2.2.1 Aktivieren

Auto Taste bei deaktiviertem Automodus drücken

→ Modus ist aktiviert - entsprechende Statusleuchte und Funktionssymbol im Display leuchten (Abbildung 5).

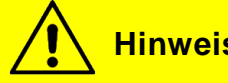

**Hinweis** 

Ist der Automodus aktiviert, schaltet das System den Kühlbetrieb 🌣 nach Bedarf automatisch ein (Abbildungen 6).

## 2.2.2 Deaktivieren

Auto Taste bei aktiviertem Automodus drücken

➔ Modus ist deaktiviert – entsprechende Statusleuchte und Funktionssymbol sind aus (Abbildung 7).

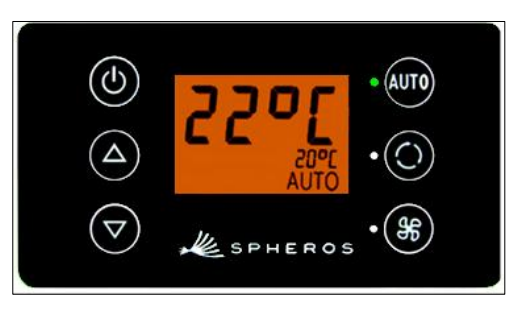

Abbildung 4 - SC600 Startdisplay

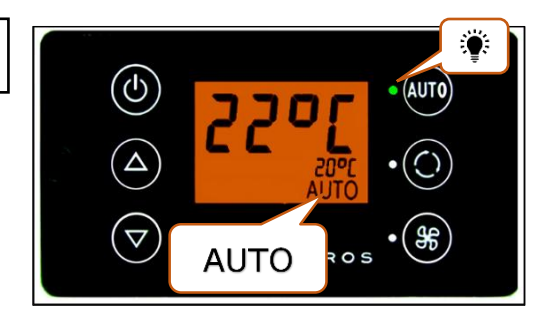

Abbildung 5 - SC600 Automodus aktiviert

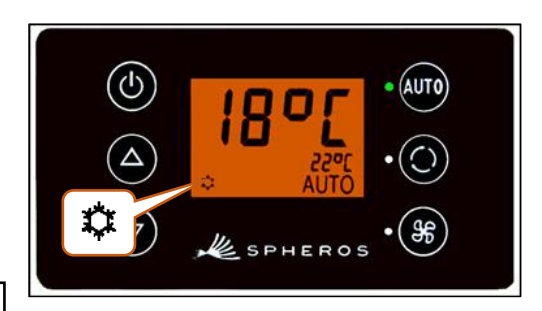

Abbildung 6 - SC600 Automodus aktiviert, Kühlbetrieb

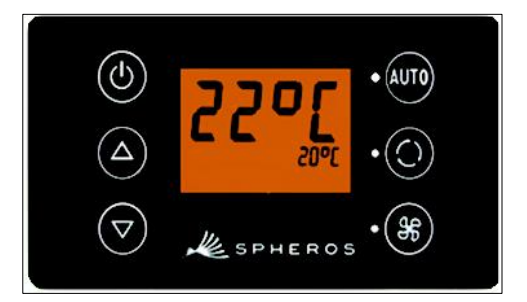

Abbildung 7 - SC600 Automodus deaktiviert

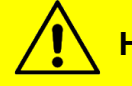

**Hinweis** 

Bei deaktiviertem Automodus sind der Klimakompressor (nach einer Nachlaufzeit von max. 90 Sek.) und die Heizung abgeschaltet.

Das Gebläse wird weiter automatisch gesteuert, wenn die Gebläsestufe nicht manuell eingestellt wurde.

## 2.3 Gebläse manuell einstellen

## 2.3.1 Manuelle Regelung aktivieren

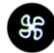

🛞 Taste drücken

- → Manueller Betrieb des Gebläses ist aktiviert das Gebläse läuft mit der momentanen Geschwindigkeit weiter.
- → 3 Sekunden nach dem Betätigen der Gebläsestufe-Taste kann die Gebläsestufe händisch eingestellt werden (während dieses Zeitraumes blinkt die entsprechende Statusleuchte).

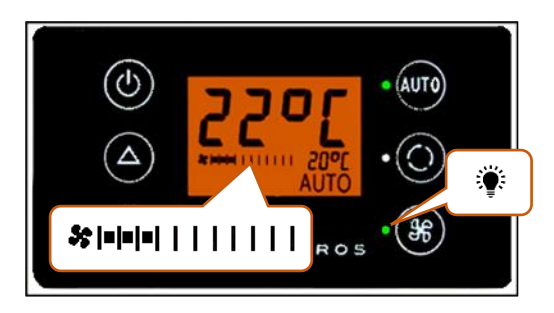

Abbildung 8 - SC600 Gebläsestufe manuell regeln

#### 2.3.2 Gebläsestufe einstellen

Das Gebläse lässt sich in Stufen von 0 (Gebläse-Drehzahl = 0 %) bis 10 (Gebläse-Drehzahl = 100%) regeln.

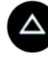

Taste drücken

→ Gebläsestufe +1 ( % ו• ו• | | | | | | → % ו• ו• |• |• | | | | | ).

Taste drücken

→ Gebläsestufe -1 ( \* ==== | | | | | | | | | → \* == | | | | | | | | | | ).

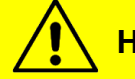

**Hinweis** 

Die Regelung erfolgt innerhalb der zulässigen Grenzen (z.B. Fahrzeugmotor aus  $\rightarrow$  Gebläse-Drehzahl max. 25 %). Wird das Gebläse unter 20 % geregelt, sind Kühl- und Heizbetrieb deaktiviert.

## 2.4 Frischluft-/Umluft-Funktion

## Taste drücken

- ➔ System schaltet Frischluft/Umluft-Funktion f
  ür 10 Minuten um (d.h. ist momentan die Frischluftfunktion aktiv wechselt das System in die Umluft-Funktion und anders herum).
- → Nach Ablauf der 10 Minuten schaltet das System die Funktion ein, die das Erreichen der geforderten Zieltemperatur am besten unterstützt.
- → Erneutes Drücken der Taste innerhalb der 10 Minuten führt zum Umschalten der Funktion und Zurücksetzen der 10 Minuten.

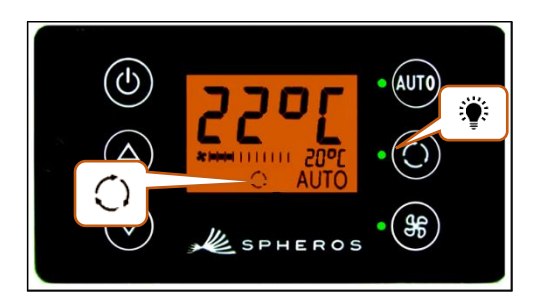

Abbildung 9 - SC600 Umluft-Funktion aktiviert

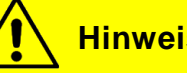

## **Hinweis**

Sind die Frischluftklappen geschlossen, leuchten die entsprechende Funktionsleuchte und das Displaysymbol (Abbildung 9).

## 2.5 Temperatur einstellen

Taste drücken

- ➔ Solltemperatur +1 °C.
- Taste drücken
  - → Solltemperatur -1 °C.

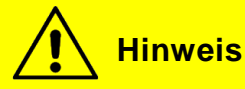

Temperatur ist in 1°C-Schritten zwischen 15 °C und 28 °C einstellbar.

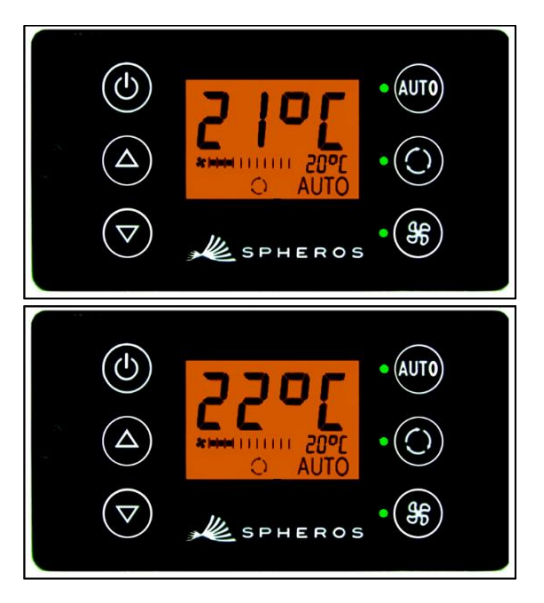

Abbildung 10 - SC600 Temperatur einstellen

## 2.6 Fehler

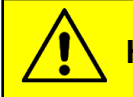

**Hinweis** 

Bei aktiven Fehlern blinkt das Funktionssymbol  $\triangle$  im Display (Abbildung 11).

Das Warnsymbol wird für inaktive/gespeicherte Fehler nicht angezeigt. Um inaktive Fehler anzuzeigen, muss in den Fehlerauslesemodus gewechselt werden.

#### 2.6.1 Fehlerauslesemodus

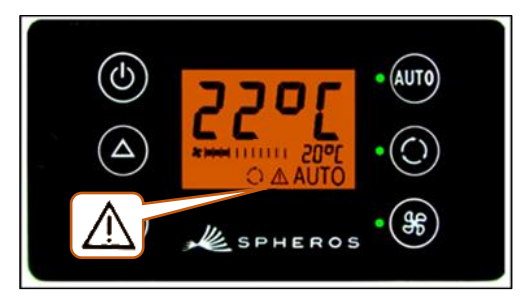

Abbildung 11 - SC600 Fehler

#### 2.6.1.1 Aktivieren

auto und 🛞 Tasten gleichzeitig 2 Sekunden drücken

➔ Modus ist aktiviert – Code-Eingabefenster ist geöffnet (Abbildung 12).

#### 2.6.1.2 Zugangscode eingeben

- → Veränderbare Ziffer des Zugangscodes blinkt.
- → Mit () oder () zwischen Ziffern umschalten.
- → Mit △ oder 🔽 den Wert der blinkenden Ziffer verändern.
- → Mit 400 den Code bestätigen oder die Eingabe abbrechen.

#### 2.6.1.3 Fehler auslesen

- ➔ Bei korrekter Codeeingabe werden Fehlercode (hier F026) und Zählerstand des Auftretens (hier 1) angezeigt (Abbildung 13).
- → Mit △ oder 🔽 die Fehlercodes durchblättern.
- → Mit ( den Zählerstand zurücksetzen (zeigt der Zähler nach dem Zurücksetzen den Wert 1 an besteht der Fehler weiterhin).

#### 2.6.1.4 Beenden

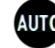

AUTO Taste 2 Sekunden drücken

→ Normale Betriebsanzeige erscheint (Abbildung 14).

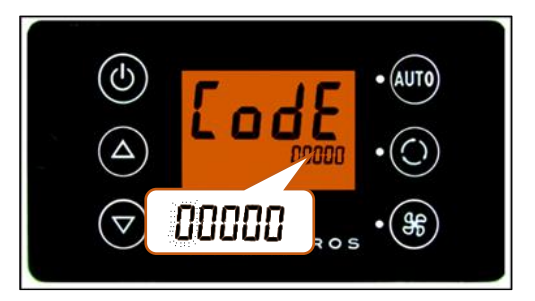

Abbildung 12 - SC600 Zugangscodeeingabe

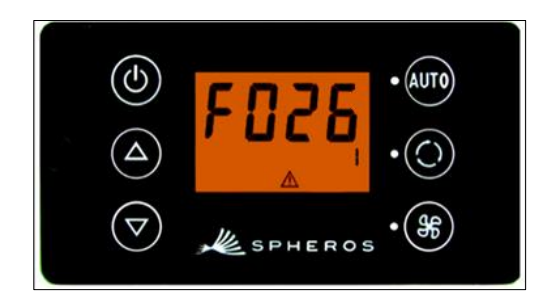

Abbildung 13 - SC600 Fehlercode auslesen

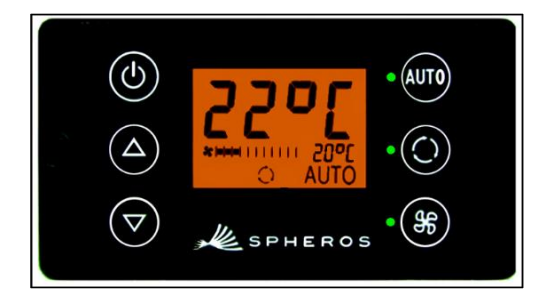

Abbildung 14 - SC600 Normale Betriebsanzeige

## 2.6.2 Fehlerübersicht

| Fehlercode | Komponente                     | Ursache                                                                                                    | Abhilfe                                                                                                    |
|------------|--------------------------------|----------------------------------------------------------------------------------------------------|----------------------------------------------------------------------------------------------------|
| F001       | Bedienelement                  | Interner Fehler                                                                                                    | ECU austauschen                                                                                                    |
| F017       | Eissensor                      | <ul> <li>Sensor defekt</li> <li>Kabelbaum defekt</li> </ul>                                                         |                                                                                                    |
| F018       | Kanaltemperatursensor          | <ul> <li>Sensor defekt</li> <li>Kabelbaum defekt</li> </ul>                                                         |                                                                                                    |
| F019       | Raumtemperatursensor           | <ul> <li>Sensor defekt</li> <li>Kabelbaum defekt</li> </ul>                                                         | Kabelbaum prüfen                                                                                                    |
| F020       | Umgebungstemperatur-<br>sensor | <ul> <li>Sensor defekt</li> <li>Kabelbaum defekt</li> </ul>                                                         | Sensor austau-<br>schen                                                                                                    |
| F021       | Bodentemperatursensor          | <ul> <li>Sensor defekt</li> <li>Kabelbaum defekt</li> </ul>                                                         |                                                                                                    |
| F022       | Verflüssigerdrucksensor        | <ul> <li>Sensor defekt</li> <li>Kabelbaum defekt</li> </ul>                                                         |                                                                                                    |
| F025       | Hochdruck<br>Niederdruck       | Kurzzeitige Überlas-<br>tung des Systems durch<br>hohe Motorgeschwin-<br>digkeit bei hoher Umge-<br>bungstemperatur | Das System schal-<br>tet sich für 5 Minu-<br>ten aus und ver-<br>sucht neu zu star-<br>ten. Sollte der<br>Fehlercode immer<br>noch vorhanden<br>sein, Service auf-<br>suchen |
| F026       | Eissensor                      | <ul><li>Vereisung</li><li>Temperatur zu niedrig</li></ul>                                                           | Abwarten bis Sen-<br>sor abgetaut ist                                                                                                    |
| F033       | Konfigurationsfehler           | Inkompatible Parameter<br>ausgewählt                                                                                | Entsprechende Pa-<br>rameter ändern                                                                                                    |

Tabelle 1 - SC600 Indien Fehlerübersicht

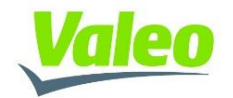